# メディア学部 ICT 利用マニュアル

## メディア学部で使用する Webページ、SNS、オンライン授業アプリについて

メディア学部では、

- A. Webページ (メディア学部 Webページ、JIU Portal)
- B. Facebook
- C. Webex

を主に使用して大学・学部からの連絡、情報共有、授業を行ないます。新入生の皆さんは、この 3 つを確認し、また使いこなすことが求められます。この「メディア学部 ICT 利用マニュアル」にしたがって、確認をしてください。いずれも 4 月20日(月)までに確認を完了してください。

## A. Web ページ(メディア学部 Web ページ、JIU Portal)

- ・ メディア学部 Web ページでは、学部からの様々なお知らせが掲載されます。
- ・ JIU Portal では、履修登録、シラバス(授業概要)、成績照会、授業に関するお知らせなどを確認できます。

#### メディア学部 Web ページ

- 1. JIU のトップページにアクセスします(http://www/jiu.ac.jp もしくは「JIU」で検索)
- 2. 上部の「メディア学部 メディア情報学科」をクリック

|                       |                         |                         |                         |                           |                         |                         | <b>A</b> ( | Q                  | =        |
|-----------------------|-------------------------|-------------------------|-------------------------|---------------------------|-------------------------|-------------------------|------------|--------------------|----------|
| ・別科                   |                         |                         |                         |                           | ▶ 受験生サイト                | 🖵 👌 JIU Portal (        | 在学生・       | 肉職員月               | 8) 🗖     |
| <b>业総合学部</b><br>祉総合学科 | <b>福祉総合学部</b><br>理学療法学科 | <b>環境社会学部</b><br>環境社会学科 | <b>経営情報学部</b><br>総合経営学科 | <b>メディア学部</b><br>メディア情報学科 | <b>国際人文学部</b><br>国際文化学科 | <b>国際人文学部</b><br>国際交流学科 | <b>観</b>   | <b>光学音</b><br>1光学科 | <b>₿</b> |
|                       |                         |                         |                         |                           |                         |                         |            |                    |          |

1 年生向けの情報は、「メディア学部 メディア情報学科」→「カリキュラム」

→「映像芸術コース(紀尾井町キャンパス)2020 年度入学生向け案内」に掲載されています。

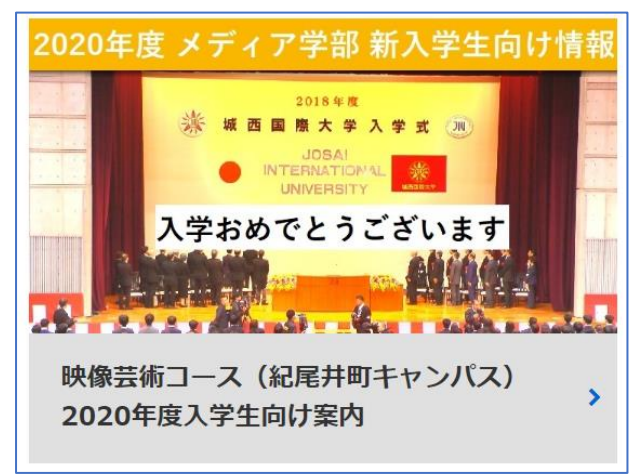

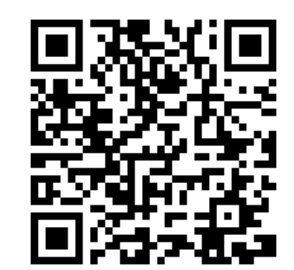

## JIU Portal

- 1. JIU のトップページにアクセスします(http://www/jiu.ac.jp もしくは「JIU」で検索)
- 2. 上部の「JIU Portal (在学生・教職員用)」をクリック

|                       |                         |                         |                         |                           |                         |                         | ୍ ର =               |  |
|-----------------------|-------------------------|-------------------------|-------------------------|---------------------------|-------------------------|-------------------------|---------------------|--|
| ・別科                   |                         |                         |                         |                           | ▶ 受験生サイト 🗳              | > JIU Portal (          | 在学生・教職員用) 🗳         |  |
| <b>业総合学部</b><br>祉総合学科 | <b>福祉総合学部</b><br>理学療法学科 | <b>環境社会学部</b><br>環境社会学科 | <b>経営情報学部</b><br>総合経営学科 | <b>メディア学部</b><br>メディア情報学科 | <b>国際人文学部</b><br>国際文化学科 | <b>国際人文学部</b><br>国際交流学科 | <b>観光学部</b><br>観光学科 |  |
|                       |                         |                         |                         |                           |                         |                         |                     |  |

3. ログイン画面からログインします

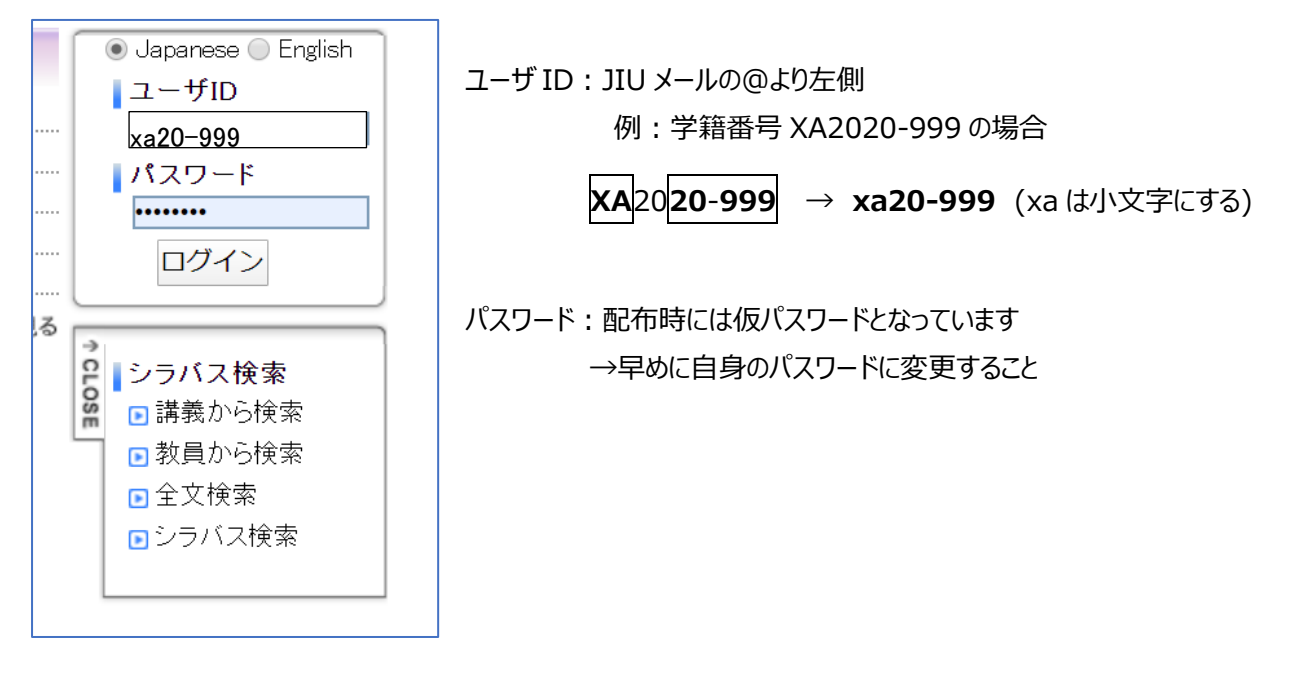

#### **B.** Facebook

メディア学部では、Facebook を教員と学生との連絡手段として活用しています。ただし、個人情報を扱いますので、十分な注意が必要です。必要以上の個人情報を載せないよう、また書き込み内容等にも十分に注意してください。

Facebookは、パソコンとスマートフォンのいずれからも使用することが出来ます。以下の使用方法を推奨します。

## ・パソコンから →Web ブラウザ (Chrome、Safari など)を使用

#### ・スマートフォンから →アプリ (Facebook アプリ、メッセンジャーアプリの2つ)を使用

※自分の氏名は、事情が無い限り、本名を用いてください(Facebookの規約で本名の登録が求められています)。 ※「メディア学部 2020 期生@紀尾井町」グループに参加してください。

# ・パソコンからアカウントを作成する場合

1. https://www.facebook.com/r.php にアクセスします。

| facebook                                                                 | メールアドレスまたは電話番号 パスワード<br>アカウントを忘れた場合                                                                                         |  |  |  |  |
|--------------------------------------------------------------------------|----------------------------------------------------------------------------------------------------|--|--|--|--|
| Facebookを使うと、友達や同僚、同級生、仲間<br>たちとつながりを深められます。ケータイ、スマ<br>ートフォンからもアクセスできます。 | アカウント登録<br><sup>簡単に登録できます。</sup>                                                                                            |  |  |  |  |
|                                                                          | 姓名                                                                                                    |  |  |  |  |
|                                                                          | 携帯電話番号またはメールアドレス<br>パスワード                                                                                                   |  |  |  |  |
|                                                                          |                                                                                                    |  |  |  |  |
|                                                                          | 1995 • 4月 • 11 • ②                                                                                                    |  |  |  |  |
|                                                                          | 性別                                                                                                    |  |  |  |  |
|                                                                          | ◎女性 ◎男性 ◎カスタム ⑧                                                                                                    |  |  |  |  |
|                                                                          | (アカウント登録をクリックすることで、利用規約、データに関<br>するポリシー、 cookeがリシーに同意するものとします。サー<br>ビスに関心でFaneboxHや58ASiの構成のとことがあります<br>が、これはいつでもオフに設定できます。 |  |  |  |  |
|                                                                          | アカウント登録                                                                                                    |  |  |  |  |

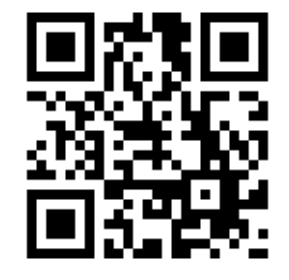

- 2. 自分の名前、メールアドレスまたは携帯電話番号(携帯電話番号を進めます)、パスワード、生年月日、性別を 入力し、「アカウント登録」をクリックします。
- 3. アカウントの作成を完了するには、メールアドレスまたは携帯電話番号を認証する必要があります。

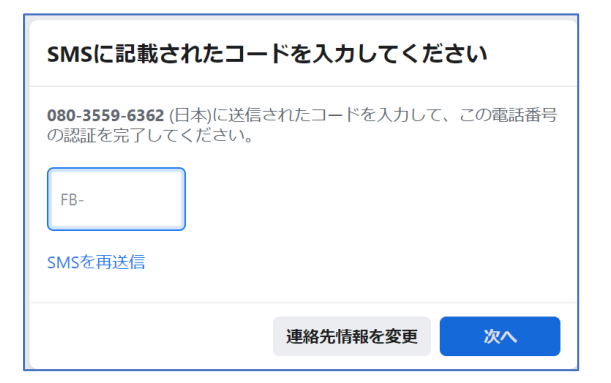

携帯電話番号で認証の場合、ショートメッセージ(SMS)が届きますので、入力して「次へ」をクリックします。

## ・アプリからアカウントを作成する場合

1. App Store (iPhone)、Google Play (Android) からアプリをインストールします。

APP Store

Google Play

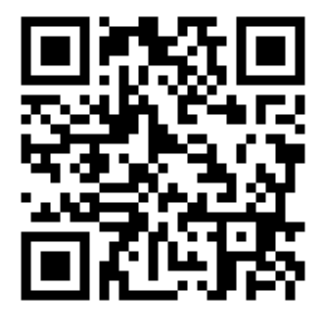

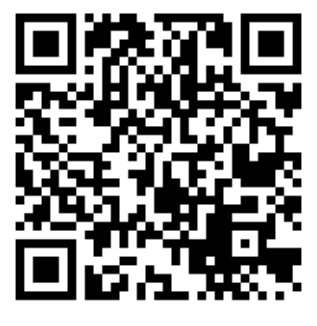

2. iPhone または Android のアプリを開いて [新しいアカウントを作成] をタップします。

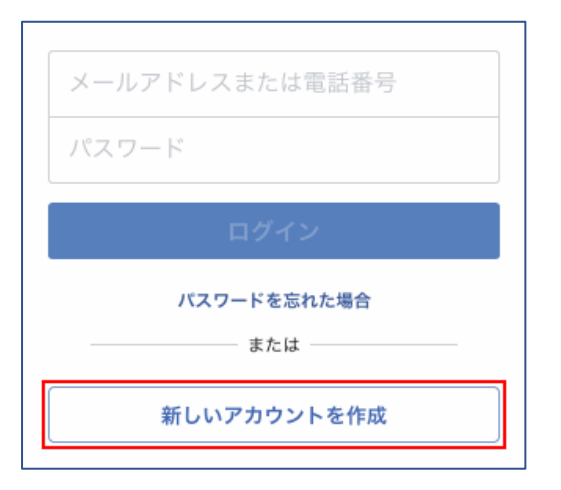

iPhone なら「スタート」を、Android なら「次へ」をタップします。

- 3. 必要事項を入力してください。
- ・ 携帯電話番号かメールアドレスのいずれかを入力して認証が必要です。携帯電話番号を使用することを進めます。 携帯電話番号で認証の場合、ショートメッセージ(SMS)が届きますので、入力して「次へ」をクリックします。
- 4. メッセンジャーアプリをインストールします。

スマートフォンで Facebook を使用する場合は、メッセンジャーアプリもインストールしてください。Facebook アプリと同様 に App Store (iPhone)、Google Play (Android)からアプリをインストールします。

APP Store

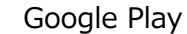

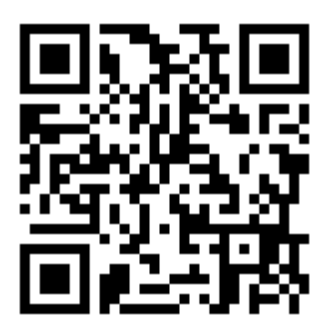

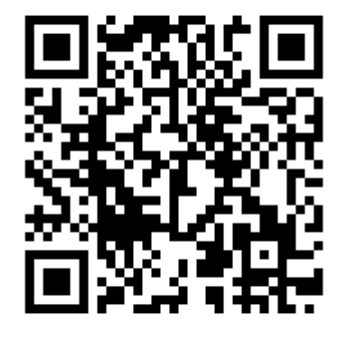

・Facebook「メディア学部 2020 期生@紀尾井町」グループに参加します

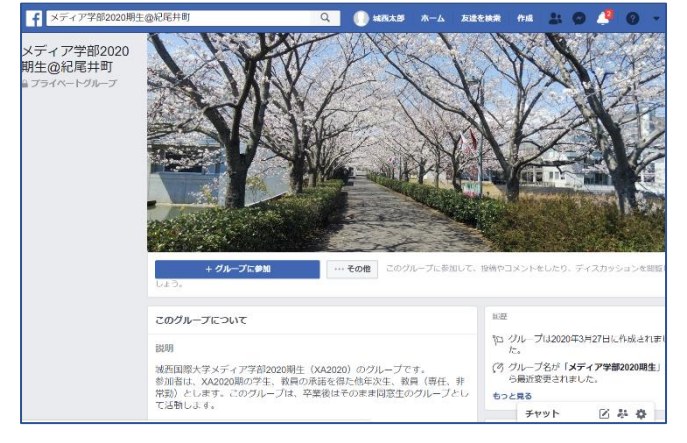

・Facebook で「メディア学 部 2020 期生@紀尾井 町」を検索するか、右の QR コードをスキャンして、グルー プを探してください。

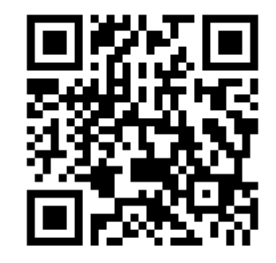

・「グループに参加」をクリックしてください。

・グループに参加するには、学籍番号を入力する必要があります。自分の学籍番号を入力してください。通常は24時間以内に承認されます。

## C. Webex

WebEX は、新型コロナウイルスの状況によって、通常の教室での授業が出来ない場合、代わりに使用するオンライン授 業用のアプリです。4月22日(水)13:00~のオリエンテーションも Webex で実施しますので、必ずインストールし、 使用できる状態にしておいてください。(正しくは、Cisco Webex Meetings と言います)

Webexは、パソコンとスマートフォンのいずれからも使用することが出来ます。いずれの場合もアプリをインストールします。 ここでは、iPhoneとAndroidを使用する方法を説明します。

1. パソコン、もしくはスマートフォンのブラウザ (Chrome、Safari 等) から 「jiu.webex.com/meet/media2020」と入力してページを表示してください。 もしくは右の URL をスキャンしてください。

→6 に進みます。

→2 に進みます

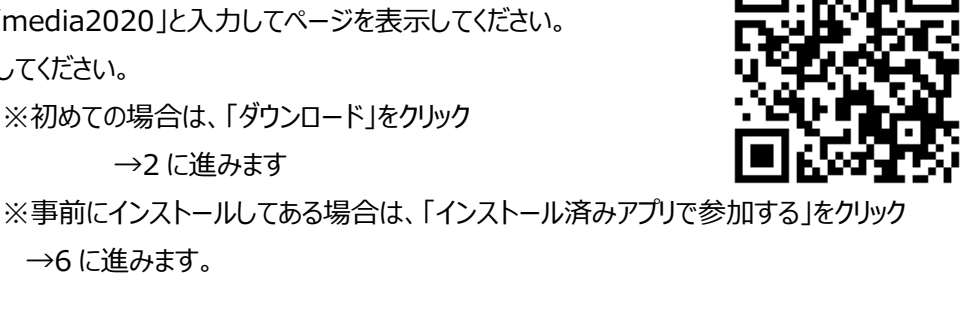

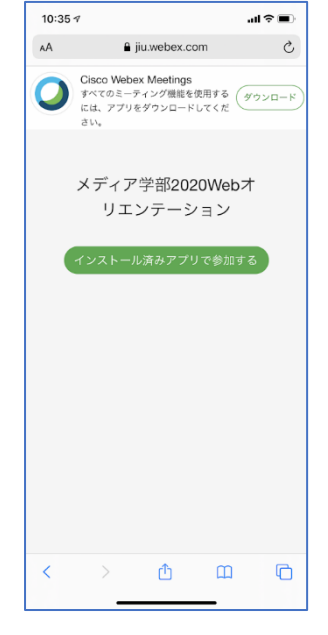

2. iPhone の場合 app store から、Android の場合 Google Play から、Webex をダウンロードします。

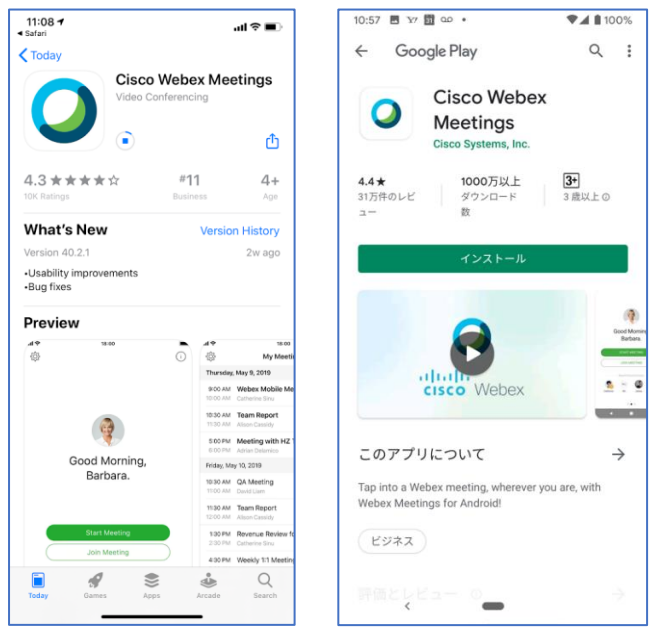

3. ダウンロードした Webex を開きます。

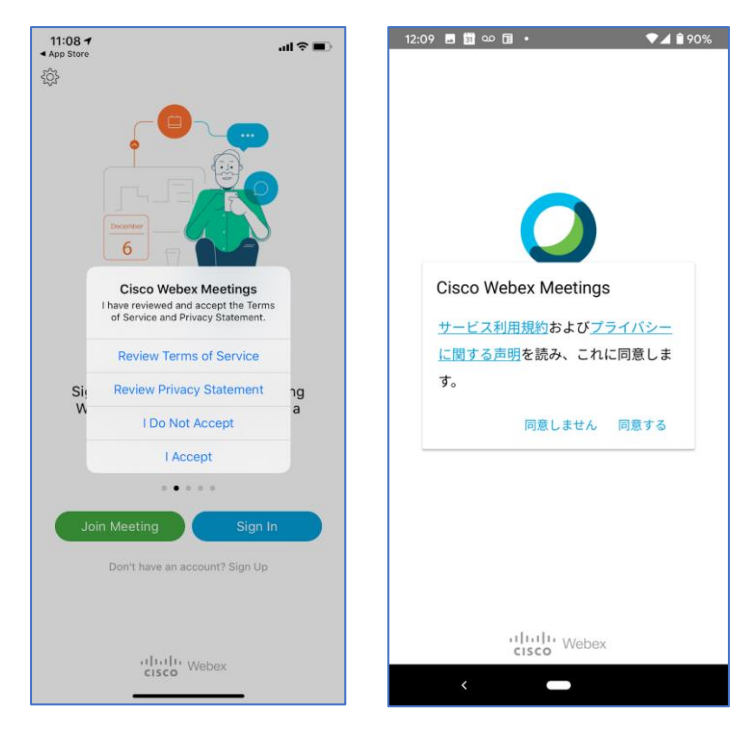

- ※ 利用条件の承認を求められますので、承認してください。
- 4. 参加する際の氏名とメールアドレスの入力をします。

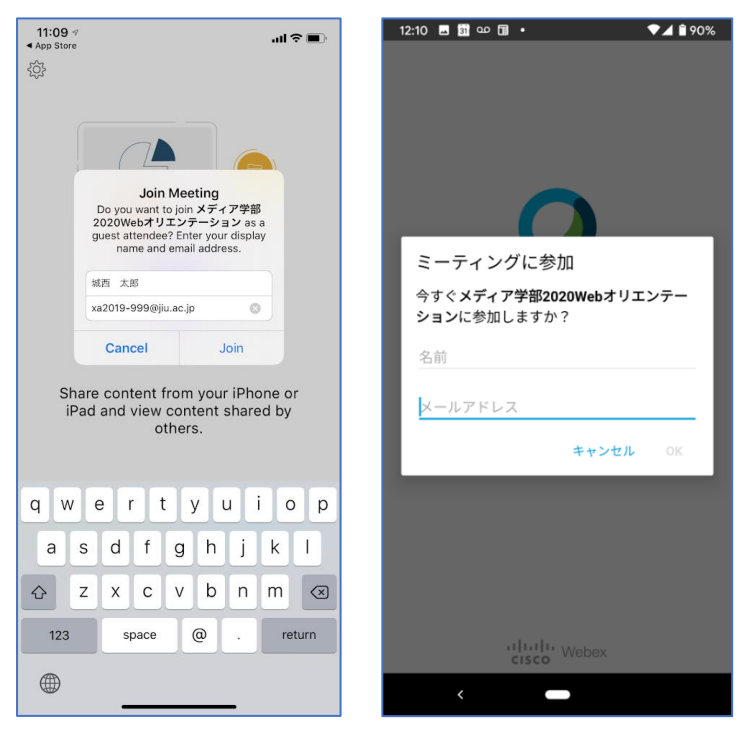

- ※ 名前は、「学籍番号 本名」 (例: XA2020-999 城西太郎) としてください
- 5. iPhone の場合マイクとカメラ、Android の場合電話と写真動画、音声へのアクセス許可を求められます。 ※いずれも「OK」、もしくは「許可」としてください。

6. ミーティングへの参加画面が表示されます。

| 11:17∢ الله € الله                                                                    | 12:13 🖪 🗓 🕰 🗊 • 💎 🖊 🕯 90%    |
|---------------------------------------------------------------------------------------|------------------------------|
| ・ メディア学部2020Webオリ<br>〈 メディア学部2020Webオリ<br>エンテーション                                     | く メディア学部2020Webオリエンテーシ<br>ョン |
|                                                                                       |                              |
| Ready to join?                                                                        | 参加する準備はできましたか?               |
| Image: Second state   Image: Second state   Image: Second state   Image: Second state | □                            |

- ※ 事前準備は、ここまでで終了です。
- ※ 実際にミーティングに参加する時は、「Join」もしくは「参加」をクリックして参加してください。
- ※ ミーティングに参加する際は、マイクはオフにしてください。カメラはオンでも構いません。アイコンが赤色の時は、オフ(ミ ュート)を意味します。

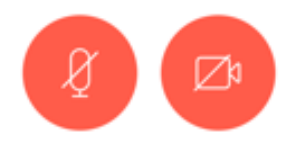

現在予定されている Webex を利用したミーティングは以下の通りです。

4月22日(水)13:00~ 新入生向けオンライン・オリエンテーション 開催 URL : jiu.webex.com/meet/media2020 →右の URL をクリックしても参加できます

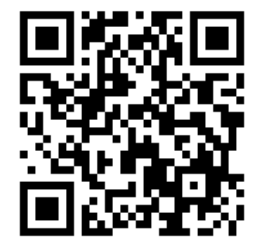

- ※ なお、当日午前11:00~から接続テストを開始します。早めに一度接続して、参加可 能であることを確認してください。
- ※ 新入生向けオンライン・オリエンテーション終了後、引き続きアドバイザー教員とのアドバイザーセッションを Webex を 用いて実施します。アドバイザー教員のオンライン会議室 ID の URL・QR コードは、「アドバイザー教員情報」の書類 で確認してください。

以上の全ての確認・設定作業を必ず4月20日(月)までに行なって下さい。 何か問題がある場合は、早めにアドバイザーの先生に連絡をして、問題なく上記のWebページ、アプリにアクセス、使用 することが出来るようにしてください。